## GOVERNO DO ESTADO DO ESPÍRITO SANTO CORPO DE BOMBEIROS MILITAR SIAT SISTEMA INTEGRADO DE ATIVIDADES TÉCNICAS

# Sumário

| CADASTRO DE PESSOA                            | 2  |
|-----------------------------------------------|----|
| PREENCHER O FORMULARIO DO CADASTRO.           | 2  |
| CONFIRMAÇÃO DO CADASTRO.                      |    |
| CADASTRO DO PRESTADOR DE SERVIÇO/ PROJETISTAS | 5  |
| Despacho – conversa Offline com o Cliente     | 12 |
| DÚVIDAS COM COM O SETOR DE CADASTRO           |    |

Prezado cliente, o cadastramento do Proprietário ou Responsável é necessário para que seja possível acessar e acompanhar os processos de vistoria no Sistema Integrado de Atividades Técnicas - SIAT.

Esse cadastro inicial ainda não é o cadastro do estabelecimento e sim da pessoa física ou jurídica que irá acessar o SIAT e iniciar o processo de vistoria e posteriormente solicitar a conferência de vistoria para seu imóvel.

Para fazer o cadastro basta acessar o *site* <u>http://siat.cb.es.gov.br/siat/</u>, clicar no *link* de acesso "QUERO ME CADASTRAR".

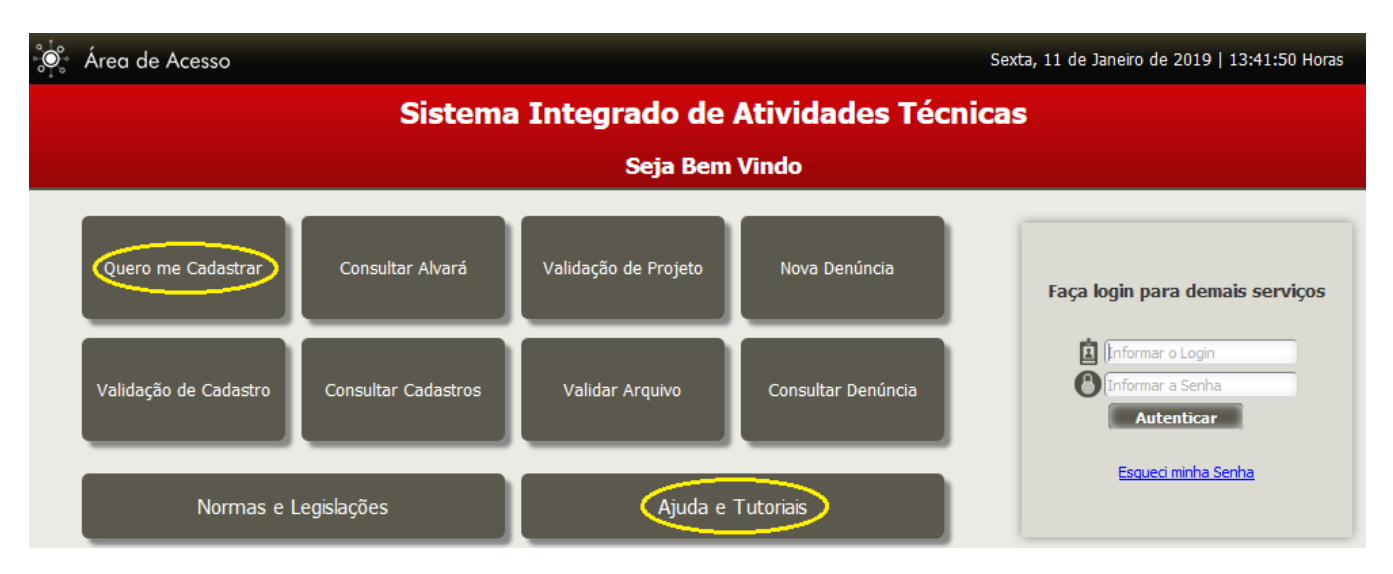

#### PREENCHER O FORMULARIO DO CADASTRO.

Na página seguinte, surgirão vários campos que deverão ser preenchidos. Os campos marcados com "a" são de preenchimento obrigatório.

Nome: Nome Completo da Pessoa;

Tipo de Pessoa: Informar se é pessoa física ou jurídica;

<u>CPF/CNPJ</u>: Neste campo deverá ser informado apenas os números, sem espaços ou quaisquer outros caracteres, que NÃO PODERÁ SER REPETIDO EM OUTRO CADASTRO DE PESSOA NO SIAT;

CREA/CAU: Informar o CREA, CAU ou CFT. Caso não possua, insira:

- Iniciais do seu nome (iniciais)+data+hora do cadastro;

Exemplo abaixo:

- **FMS080120201441** = significa que o Sr (Fabricio Marcos da Silva) fez esse cadastro no dia 08/01/2020 as 14h41min;

**Registro Geral:** Informar o número da identidade, se pessoa física, ou número da Inscrição Estadual, se pessoa jurídica. Caso não possua digitar a palavra "ISENTO"

<u>E-mail</u>: Deve ser informado um *e-mail* válido (NÃO usar e-mail que já esteja cadastrado no SIAT), pois será solicitada uma confirmação do cadastro por esse e-mail. Todas as informações relevantes dos processos serão enviadas através deste *e-mail*;

**Senha:** Essa senha é pessoal e permitirá que você, cliente, acesse o sistema e realize todas as solicitações necessárias à liberação do Alvará de Licença do Corpo de Bombeiros;

<u>Confirmação de Senha</u>: Será necessário digitar novamente a mesma senha para sua confirmação no sistema. Essa confirmação garante que a senha tenha sido digitada

corretamente.

<u>Telefone</u>: Será necessário informar um telefone válido do proprietário do imóvel/empresa a ser licenciado/ renovado, para que o CBMES possa entrar em contato com o cliente caso necessário;

Endereço: Informar todos os dados relativos ao endereço.

<u>Código de validação</u>: Esse código deverá ser informado para segurança do sistema. Caso não seja possível identificar as letras do código, o usuário deverá clicar no botão "TROCAR CAPTCHA", localizado abaixo do código de validação.

Após o devido preenchimento, clique no botão "GRAVAR".

| BMES                 | Pessoa         |                                 |
|----------------------|----------------|---------------------------------|
|                      |                |                                 |
|                      |                | Clique em "Gravar" após 📃 🗖 Gra |
|                      |                | preencher os dados.             |
| оа                   |                |                                 |
| Código:              |                |                                 |
|                      |                |                                 |
| Nome:                |                |                                 |
| Tipo Pessoa:         | -              | CPF (Login):                    |
| 💽 Física 🔵 Jurídica🛛 |                |                                 |
| Registro Geral:      |                | CREA/CAU:                       |
|                      |                | Calulari                        |
|                      |                |                                 |
| E-mail:              |                |                                 |
|                      | E              |                                 |
| Cep:                 |                | Número:                         |
| Logradouro:          |                |                                 |
| Complemento:         |                |                                 |
| 116                  |                | Município                       |
| Bairro:              |                | Минарю:                         |
| Senha:               |                | Confirmação de senha:           |
|                      |                |                                 |
| Código de validação  |                |                                 |
|                      | 1              |                                 |
| L'MOID               | Clinux and UT  | er Cestabell ages               |
|                      | Tracas Cantoba | identificar o código.           |
|                      |                |                                 |

<u>É importante lembrar que todos os cadastros de proprietário, procurador (locatário) e acompanhante seja feito antes do cadastro do imóvel.</u>

Com o preenchimento correto dos campos, após a gravação do cadastro, será mostrada uma mensagem.

|   | Registro gravado com sucesso                                                                                                    |
|---|----------------------------------------------------------------------------------------------------|
| æ | Prezado(a) foi enviado uma solicitação de confirmação de cadastro para o email informado, para<br>concluir a efetivação do seu cadastro favor clicar no link informado no email. |
|   | ок                                                                                                    |

Aguarde aproximadamente 10min e verifique na caixa de entrada de seu *e-mail.* Verifique também em sua pasta de **Spam** e/ou **Lixo eletrônico**, pois pode ser que o servidor do seu e-mail possa ter classificado indevidamente o envio da mensagem do SIAT como Spam ou Lixo eletrônico.

Esse *e-mail* é a chave para você, cliente, acessar o sistema. Se após um intervalo de 60 (sessenta) minutos, você não receber o *e-mail* de confirmação, favor fazer contato com a Central de Atendimento do SIAT no telefone (27) 3194-3670 / (27) 3194-3654, pois você só poderá acessar o SIAT, após a realização do procedimento abaixo. CONFIRMAÇÃO DO CADASTRO.

Após chegar a mensagem de confirmação (olhe SEMPRE em sua caixa de Spam e Lixo eletrônico), clique sobre o link enviado (marcado), caso seu e-mail esteja bloqueando o link, selecione-o e copie todo o *link* conforme abaixo.

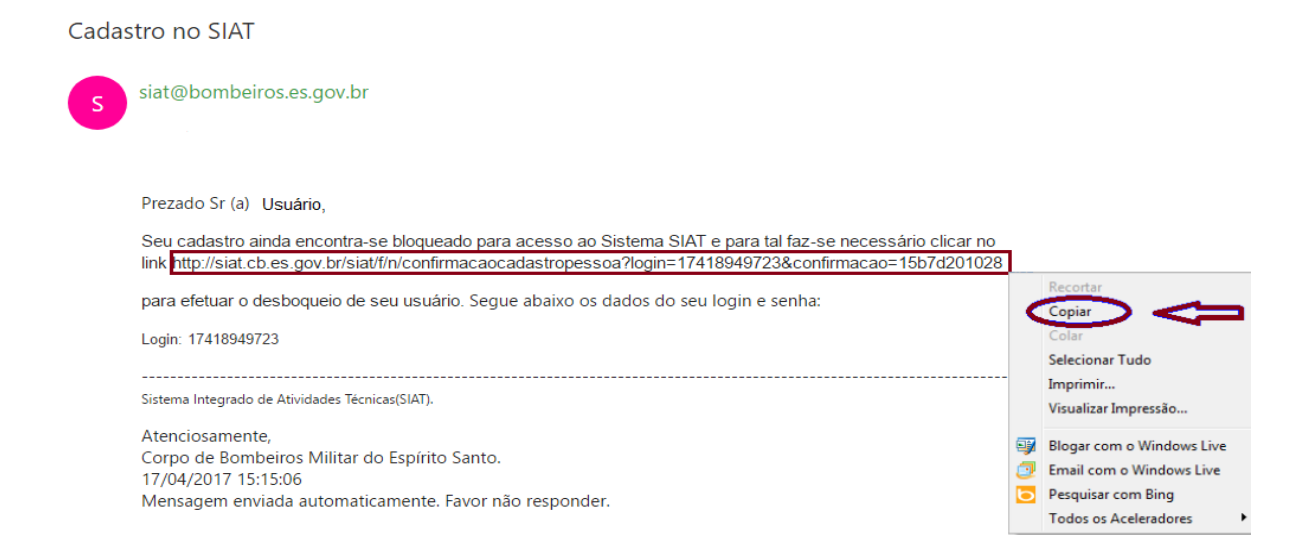

Clique sobre o link disponibilizado em seu e-mail ou abra seu navegador de internet (Google Chrome, Mozilla Firefox ou Microsoft Edge) copie o link e cole na barra de endereço, conforme abaixo e aperte a tecla "ENTER". O SIAT é mais compatível com os dois primeiros navegadores (Chrome ou Firefox);

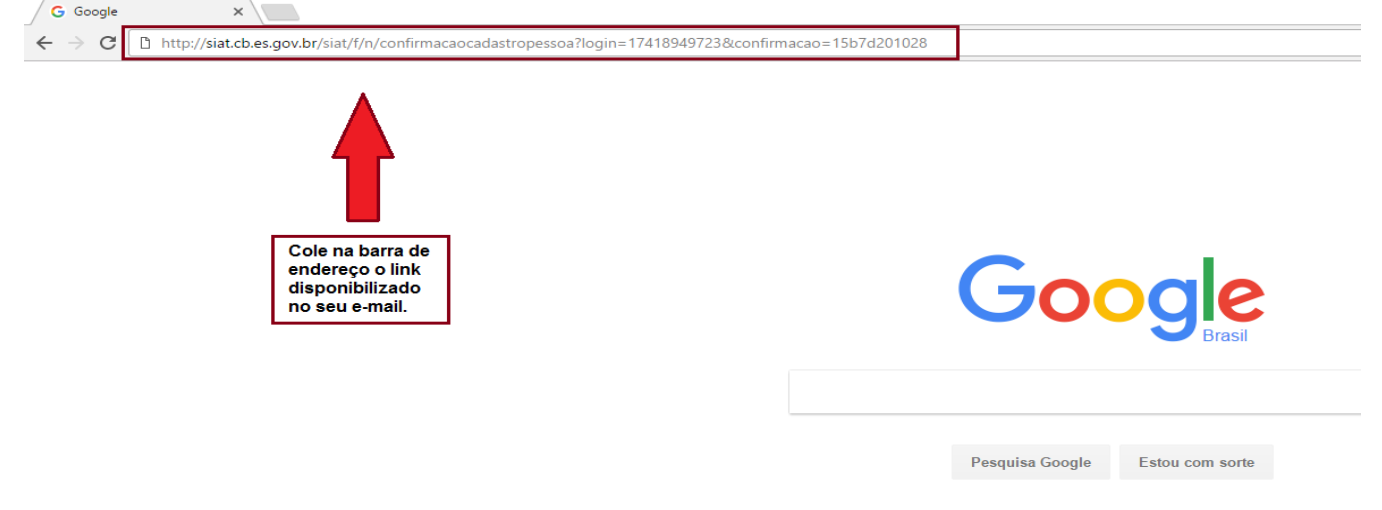

A página lhe abrirá com a mensagem de confirmação de cadastro:

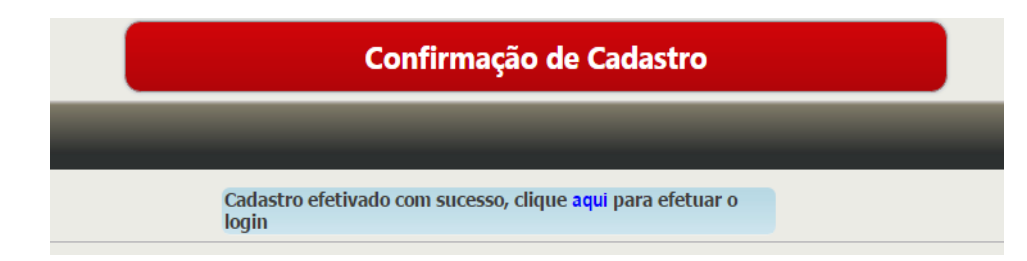

Parabéns, Cliente! Você acaba de finalizar com sucesso o seu cadastro no Sistema Integrado de Atividades Técnicas. Agora você pode cadastrar o seu estabelecimento, retirar o Memorial Descritivo das Medidas de Segurança Contra Incêndio e Pânico, aplicá-las a sua edificação e solicitar a visita técnica do Agente Fiscalizador do CBMES, basta clicar no *link* <u>http://siat.cb.es.gov.br</u> sublinhado de azul nessa página ou clicar no link início no cabeçalho da página e começar, aparecerá e tela abaixo.

#### CADASTRO DO PRESTADOR DE SERVIÇO/ PROJETISTAS

Entre com o login realizado anteriormente, e depois inicie seu processo de cadastramento conforme abaixo, selecione uma das opções abaixo:

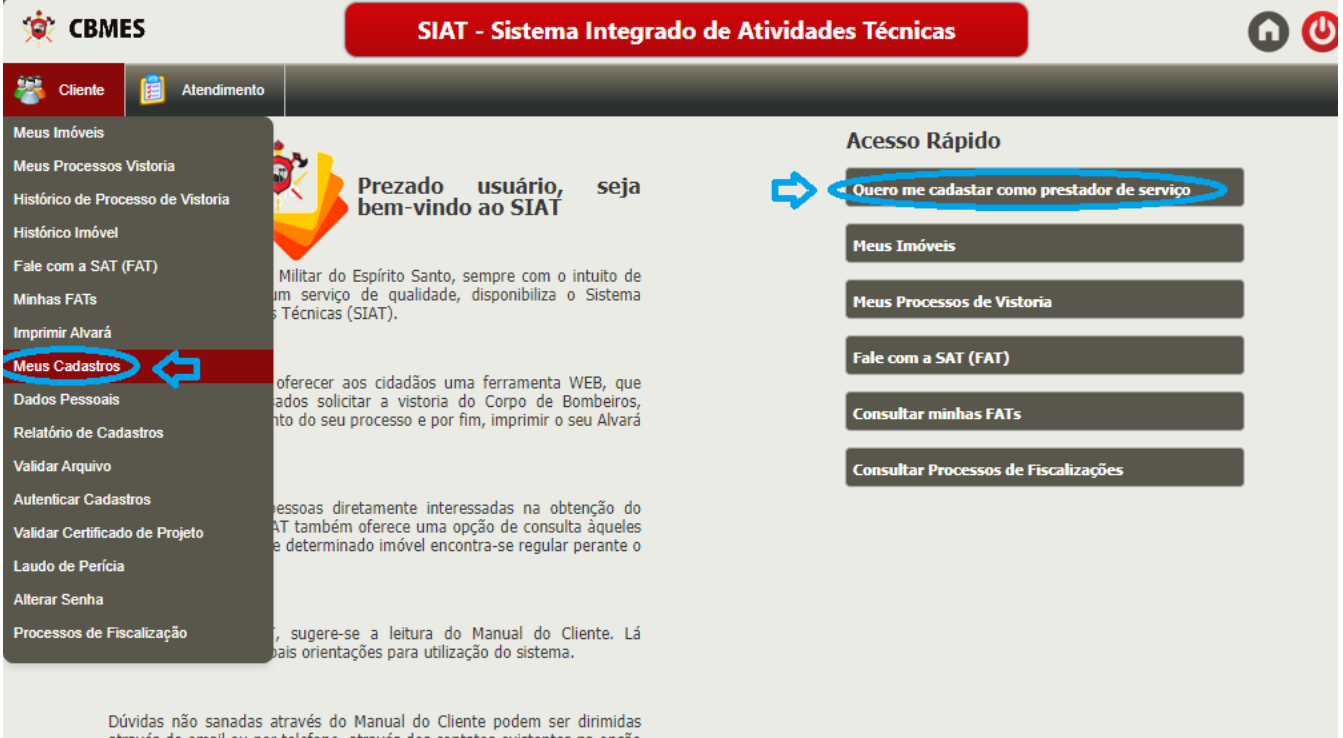

através de email ou por telefone, através dos contatos existentes na opção "Fale conosco".

| FOTO                                        |          |  |
|---------------------------------------------|----------|--|
| CPF/CNPJ (Login):                           |          |  |
| 36368199000152                              |          |  |
| Telefone1:                                  | Celular: |  |
| (27) 3338-0000                              |          |  |
| E-mail:                                     |          |  |
| Poprocentante logal / Poprocentante ténico: |          |  |
| Lucro AND                                   |          |  |
|                                             | ≪        |  |
| Salvar Responsável                          |          |  |
| Editar Maus Dados                           |          |  |
|                                             |          |  |

insira o representante legal (passos de 1 a 3), digita o CPF, clica em pesquisar e aparecendo o nome abaixo, clique em cima do nome

|                   |                       |                                     |                        | Limpar Pesquisar |
|-------------------|-----------------------|-------------------------------------|------------------------|------------------|
| Pesquisa Pesso    | a                     |                                     |                        |                  |
|                   | Código: Non           | ie:                                 | CPF:<br>1 104583341709 |                  |
| Cód: <sup>‡</sup> | Nome:                 | (                                   | CPF:                   |                  |
| 127309            | 3 ILUCIO ANDRE AMORIM | C                                   | 04583341709            |                  |
|                   |                       | ra ⊲a Página (1 ) de 1   ⊳> ⇒r 20 🔻 |                        | Ver 1 - 1 de 1   |

Depois clica em **Salvar Responsável**, caso não encontre no SIAT, peça ao seu profissional/representante legal para se cadastrar no SIAT como pessoa física (cliente), <u>clique aqui</u> para cadastrar.

| Nome:                                   |     |          |  |
|-----------------------------------------|-----|----------|--|
| FOTO JAPAN                              |     |          |  |
| CPF/CNPJ (Login):                       |     |          |  |
| 36368199000152                          |     |          |  |
| Telefone1:                              |     | Celular: |  |
| (27) 3338-0000                          |     |          |  |
| E-mail:                                 |     |          |  |
| wlcontab@veloxmail.com.br               |     |          |  |
| Representante legal/Representante ténic | :0: |          |  |
| LUCIO ANDRE AMORIM                      | 🥔 🛛 |          |  |
|                                         |     |          |  |

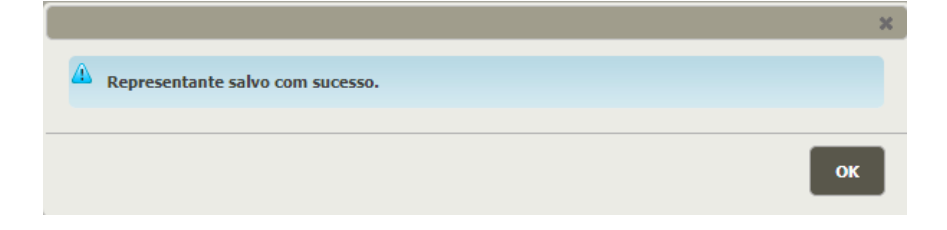

Após ter feito o cadastro do responsável legal, na mesma tela na parte de "Meus cadastros" selecione ao lado de "Criar cadastro" a opção desejada "SNC", clique em Criar cadastro

| lovo cadastro:                   |                                  | ,,                                                                                                    |                               |  |
|----------------------------------|----------------------------------|----------------------------------------------------------------------------------------------------|-------------------------------|--|
| elecionar o tipo de cadast       | o e clique em criar cadast       | ro:                                                                                                    |                               |  |
| SNC - Empresa especializada e ha | bilitada a executar inst, manut, | Criar Cadastro                                                                                                    | 2                             |  |
| [Selecione]                      |                                  |                                                                                                    |                               |  |
| GCE - Cadastramento de Empres    | a Especializada na Formação e T  | reinamento de Brigadista Eve                                                                                                    | ntual                         |  |
| GCE - Cadastramento de Empres    | a Especializada na Formação e T  | reinamento de Brigadista Pro                                                                                                    | fissional                     |  |
| GCE - Cadastramento de Empres    | a Especializada na Formação e T  | reinamento de Primeiros Soc                                                                                                    | orros ou Socorros de Urgência |  |
|                                  | n i la la contra la nome         | the production of the second second s | 2                             |  |

Após clicar em Criar cadastro, você será redirecionado para a tela baixo, clica em Ok

| 1. Cadastro | Tipo de Cadastro:                                                                         |                                                                 |   |
|-------------|-------------------------------------------------------------------------------------------|-----------------------------------------------------------------|---|
|             | SNC - Empresa especializada e hab<br>fabric ou comerc das Medidas de So<br><b>Código:</b> | ilitada a executar inst, manut,<br>egurança contra Incêndio e P |   |
|             |                                                                                           |                                                                 | × |
|             | A Prezado(a), é obrigatório informar um imóvel r                                          | egular, para solicitar a análise do requerimento                | • |
|             |                                                                                           |                                                                 |   |
|             |                                                                                           |                                                                 |   |
|             |                                                                                           |                                                                 |   |
|             | Situação:<br>Em andamento                                                                 | Status:<br>Cadastrado                                           |   |
|             |                                                                                           |                                                                 |   |
|             |                                                                                           |                                                                 |   |
|             |                                                                                           |                                                                 |   |

#### Selecione o imóvel regular onde se localiza a empresa e cliquem em Próximo

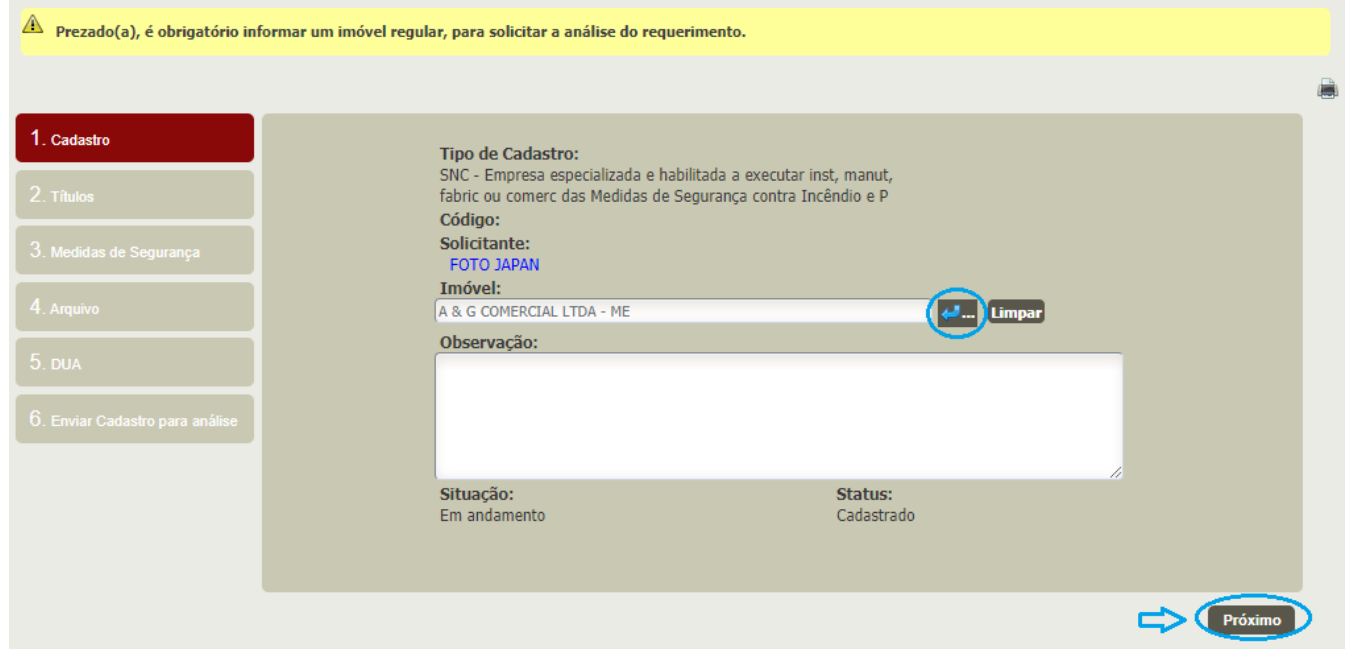

Em títulos, se houver mais de uma pessoa, clique em adicionar título para inserir os profissionais do quadro da sua empresa (Engenheiros, vendedores de medidas de segurança e/ou Fabricante de medidas de segurança) lembrando que se o seu profissional não estiver aparecendo no campo de pesquisa, haverá necessidade do registro dele no SIAT como pessoa física; clique em próximo após preencher

| 1. Cadastro                     | Adicionar Titulo                                                                                 |
|---------------------------------|--------------------------------------------------------------------------------------------------|
| 2. Títulos                      | 1. Título:<br>ENGENHEIRO(A) DE SEGURANCA DO TRABALHO                                             |
| 3. Medidas de Segurança         | 1. Ternando                                                                                      |
| 4. Arquivo                      | 2. 🗊 Pessoa:                                                                                     |
| 5. dua                          | 2. ÎT Título:                                                                                    |
| 6. Enviar Cadastro para análise | 1. 🗊 Pessoa:                                                                                     |
|                                 | 2. 🗊 Pessoa:                                                                                     |
| -                               | 3. ÎT Título:<br>FABRICANTE DE MEDIDAS DE SEGURANÇA CONTRA INCÊNDIO E PÂNICO V RADICIONAL PESSOO |
|                                 | Anterior Próximo                                                                                 |

Nessa tela, selecione conforme a necessidade da empresa e/ou profissional, lembrando que **pessoa física** não pode comercializar ou fabricar.

| 1. Cadastro             |                     | 1. TOBOS E CONEXCES DE C<br>CHUVEIROS AUTOMÁTICO                           | DS - RISCO LEVE |           |             |             |               |                 |
|-------------------------|---------------------|----------------------------------------------------------------------------|-----------------|-----------|-------------|-------------|---------------|-----------------|
| 2. Títulos              | 14. Mo<br>SI<br>ES  | <b>edida de Segurança:</b><br>ISTEMA DE PROTEÇÃO POR<br>SCADA PRESSURIZADA | Manutenção:     | Comércio: | Fabricação: | Instalação: | Laudo/Parecer | Proj. Executivo |
| 3. Medidas de Segurança | 15. Mo<br>SI<br>ES  | edida de Segurança:<br>ISTEMA DE PROTEÇÃO POR<br>SPUMA                     | Manutenção:     | Comércio: | Fabricação: | Instalação: | Laudo/Parecer | Proj. Executivo |
|                         | 16 M                | edida de Segurança:<br>ISTEMA DE PROTEÇÃO POR                              | Manutenção:     | Comércio: | Fabricação: | Instalação: | Laudo/Parecer | Proj. Executivo |
|                         | EX                  |                                                                            |                 |           | <b>-</b>    |             |               | <u> </u>        |
|                         | 17. Me<br>SIS<br>HI | edida de Segurança:<br>STEMA DE PROTEÇÃO POR<br>IDRANTES E MANGOTINHOS     | Manutenção:     | Comércio: | Fabricação: | Instalação: | Laudo/Parecer | Proj. Executivo |
|                         |                     | Equipamento:                                                               |                 | Comércio  | : Fabric    | ação:       |               |                 |
|                         |                     | 1. MANGUEIRAS DE INCÊND                                                    | IO              |           |             |             |               |                 |
|                         |                     | <ol> <li>CAIXAS DE INCÊNDIO</li> </ol>                                     |                 |           |             |             |               |                 |
|                         | 18. Mo<br>SI:<br>EM | <b>edida de Segurança:</b><br>ISTEMA DE SINALIZAÇÃO DE<br>MERGENCIA        | Manutenção:     | Comércio: | Fabricação: | Instalação: | Laudo/Parecer | Proj. Executivo |
|                         |                     |                                                                            |                 |           |             |             |               | Anterior Próxi  |

Na tela abaixo, deverão ser inseridos (atente para a quantidade **mínima** e máxima) os documentos exigidos (PDF/JPG) para **Pessoa Jurídica**: CPF, RG, Alvará do Corpo de Bombeiros, Alvará da Prefeitura (**não serve o Protocolo**), Contrato social, Cartão do CNPJ, Certificados e catálogos conforme a previsão da NT 01 Parte 4, Certidão de registro e quitação de PJ do CREA/CAU/CFT, etc...

| Prezado(a) cliente, a confirmado en la confirmado en l | mação e validaç | ão da inclusão dos arquivos será final             | lizada ao clicar no botão [Gravar] ao                 | o final do processo.                    |            |
|----------------------------------------------------------------------------------------------------|-----------------|----------------------------------------------------|-------------------------------------------------------|-----------------------------------------|------------|
|                                                                                                    |                 |                                                    |                                                       |                                         |            |
| 1. Cadastro                                                                                                    | Tipo de Arc     | uive: Cópia do CPF, RG ou CNH do                   | ) Prop ou Rep Legal (pdf, ipg)                        | línimo de Arquivos 1 Máximo de Ar       | rquivos: 2 |
| 2. Títulos                                                                                                    | Prezado clier   | ite, o espaço disponível para upload para o        | esse tipo de arquivo é de 5MB, nesse mo               | mento está sendo usado 0.27MB           |            |
| 3. Medidas de Segurança                                                                                                    | <b>X</b>        | Arquivos Adicionados:<br>CPF.pdf (0.09MB)          | Observação:                                           |                                         |            |
| 4. Arquivo                                                                                                    | *               | RG.pdf (0.18MB)<br>Adicionar Arquivo:              | Observação:                                           |                                         |            |
| 5. dua                                                                                                    | Tipo de Arc     | uivo: Cópia do Alvará do Corpo de                  | : Bombeiros (pdf, jpg) I                              | Mínimo de Arquivos: 1 Máximo de A       | rquivos: 2 |
| 6. Enviar Cadastro para análise                                                                                                    | Prezado Clier   | Arquivos Adicionados:<br>Alvara copia.pdf (1.26MB) | esse upo de arquivo e de 5MB, nesse mo<br>Observação: | mento esta sendo usado 1.26MB           |            |
|                                                                                                    |                 | Adicionar Arquivo:<br>Selecione Nenhum arqu        | Observação:                                           |                                         |            |
|                                                                                                    | Tipo de Arc     | uivo: Certidão de Registro e Quita                 | ıção de PJ CREA/CAU (pdf, jpg) I                      | Mínimo de Arquivos: 0 Máximo de Ar      | rquivos: 2 |
|                                                                                                    | Prezado cli     | ente lo esnaco disnonível nara unload nara         | a esse tino de arquivo é de 5MR, nesse m              | nomento está sendo usado NMR<br>Anterio | r Próximo  |

Em caso de **Pessoa Física**, deverão ser inseridos (atente para a quantidade **mínima** e máxima) os documentos exigidos (PDF/JPG): CPF, RG, Certidão de registro e quitação de PF do CREA/CAU/CFT (QUANDO EXIGIDO) e comprovante de residência, conforme o endereço fornecido no SIAT:

| Prezado(a) cliente, a confirmado en la confirmada en la confirmada en l | mação e validação da inclusão dos arquivos será finalizada ao clicar no botão [Gravar] ao final do processo.                                                                                                    |
|----------------------------------------------------------------------------------------------------|----------------------------------------------------------------------------------------------------|
|                                                                                                    |                                                                                                    |
| 1. Cadastro                                                                                                    | Tipo de Arquivo: Certidão de Registro e Quitação de PJ CREA/CAU (pdf, jpg) Mínimo de Arquivos: 0 Máximo de Arquivos: 2 • Prezado cliente, o espaço disponível para upload para esse tipo de arquivo é de SMB, nesse momento está sendo usado 0.28MB                                                                                                    |
| 2. Títulos                                                                                                    | Image: market of the second second |
| 3. Medidas de Segurança                                                                                                    | Adicionar Arquivo: Observação:                                                                                                    |
| 4. Arquivo                                                                                                    | Tipo de Arquivo: Cópia do Alvará de Funcionamento da Prefeitura (pdf, jpg) Mínimo de Arquivos: 1 Máximo de Arquivos: 2                                                                                                    |
|                                                                                                    | Prezado cliente, o espaço disponível para upload para esse tipo de arquivo é de 5MB, nesse momento está sendo usado OMB                                                                                                    |
| 6. Enviar Cadastro para análise                                                                                                    | Arquivos Adicionados:     Observação:       Adicionar Arquivo:     Observação:       Selecione     Nenhum arquivo selecionado                                                                                                    |
|                                                                                                    | Selecione Nenhum arquivo selecionado                                                                                                    |
|                                                                                                    | Tipo de Arquivo: Cópia do Cadastro Nacional de Pessoa Jurídica-CNPJ (pdf, Mínimo de Arquivos: 1 Máximo de Arquivos: 2 jpg)                                                                                                    |
|                                                                                                    | Anterior Próximo                                                                                                    |

Na tela abaixo insira o DUA pago clicando na parte de **DUA Existente (preencha os campos em branco)** ou gere um novo DUA clicando em **Gerar novo DUA**, em caso de algum erro entre no site da SEFAZ (<u>http://e-dua.sefaz.es.gov.br/</u>) no campo **Taxas de serviços**.

| 1. Cadastro                     |                                                                                                    |
|---------------------------------|----------------------------------------------------------------------------------------------------|
| 2. Títulos                      | 👔 Gerar Novo DUA 📳 DUA Existente Visualizar Taxas                                                                                                    |
| 3. Medidas de Segurança         | É necessário o pagamento de taxa no valor total de <mark>R\$ 350.84.</mark><br>Caso já existam DUAs informados no presente processo, deve-se considerar os valores desses DUAs no valor total.<br>(Exemplo: valor total de R\$ 100,00, DUA pago no processo de R\$ 50,00, o cliente deve pagar novo DUA no valor de R\$ 50,00). |
| 4. Arquivo                      | Image: Constraint of DUA:     CPF/CNPJ:     Valor R\$:     Confirmado Pagamento: Tipo DUA:       1.     Inicial V                                                                                                    |
| 5. DUA                          | Declaro ser Isento de taxa                                                                                                    |
| 6. Enviar Cadastro para análise |                                                                                                    |
|                                 |                                                                                                    |
|                                 |                                                                                                    |
|                                 |                                                                                                    |
|                                 | Anterior Próximo                                                                                                    |

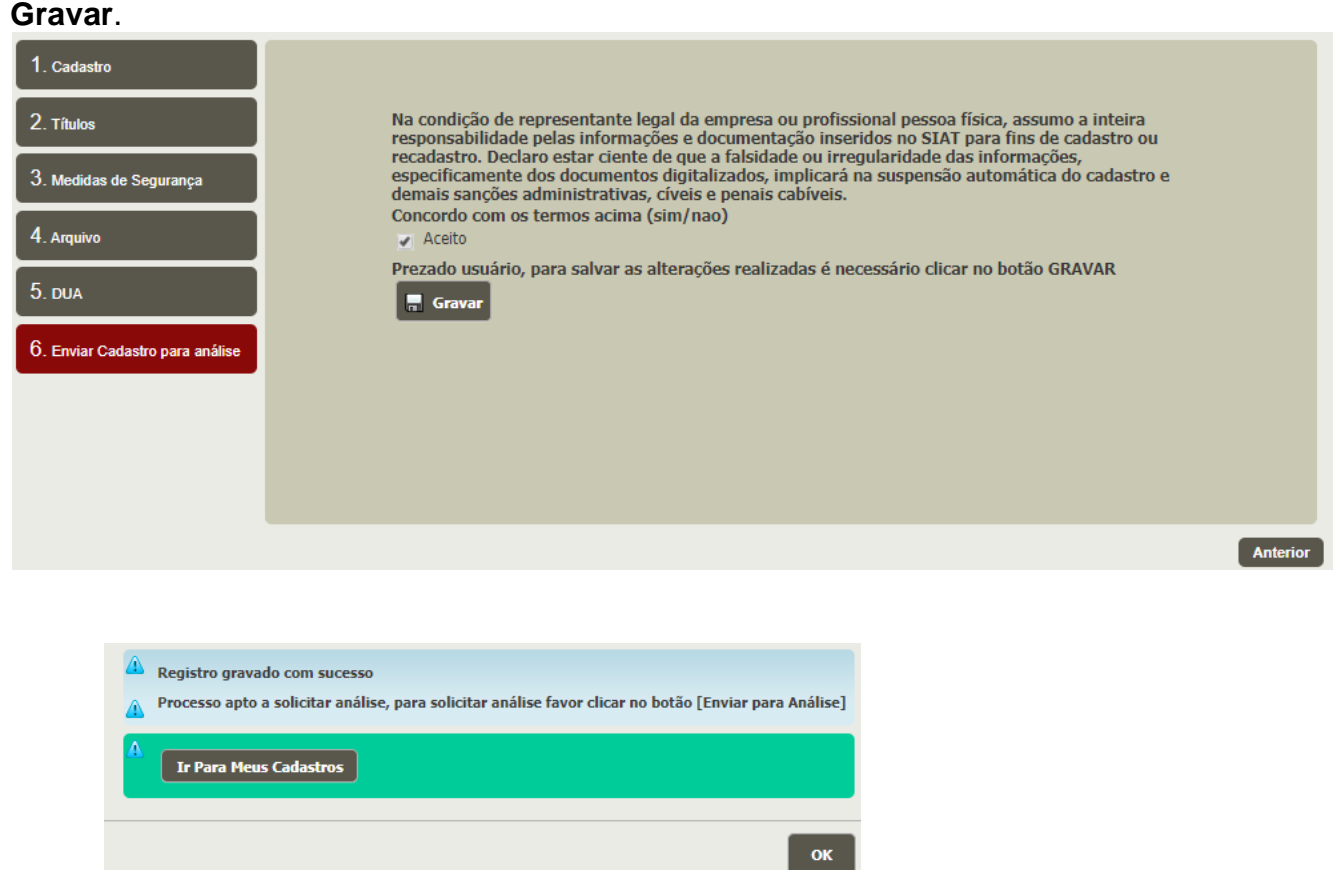

Clique em **Enviar para Análise** conforme tela abaixo, após enviar seu cadastro será analisado em até **10 dias**. Após ser aprovado seu cadastro, o Sr receberá um e-mail informando, caso haja alguma pendência, será avisado via e-mail também.

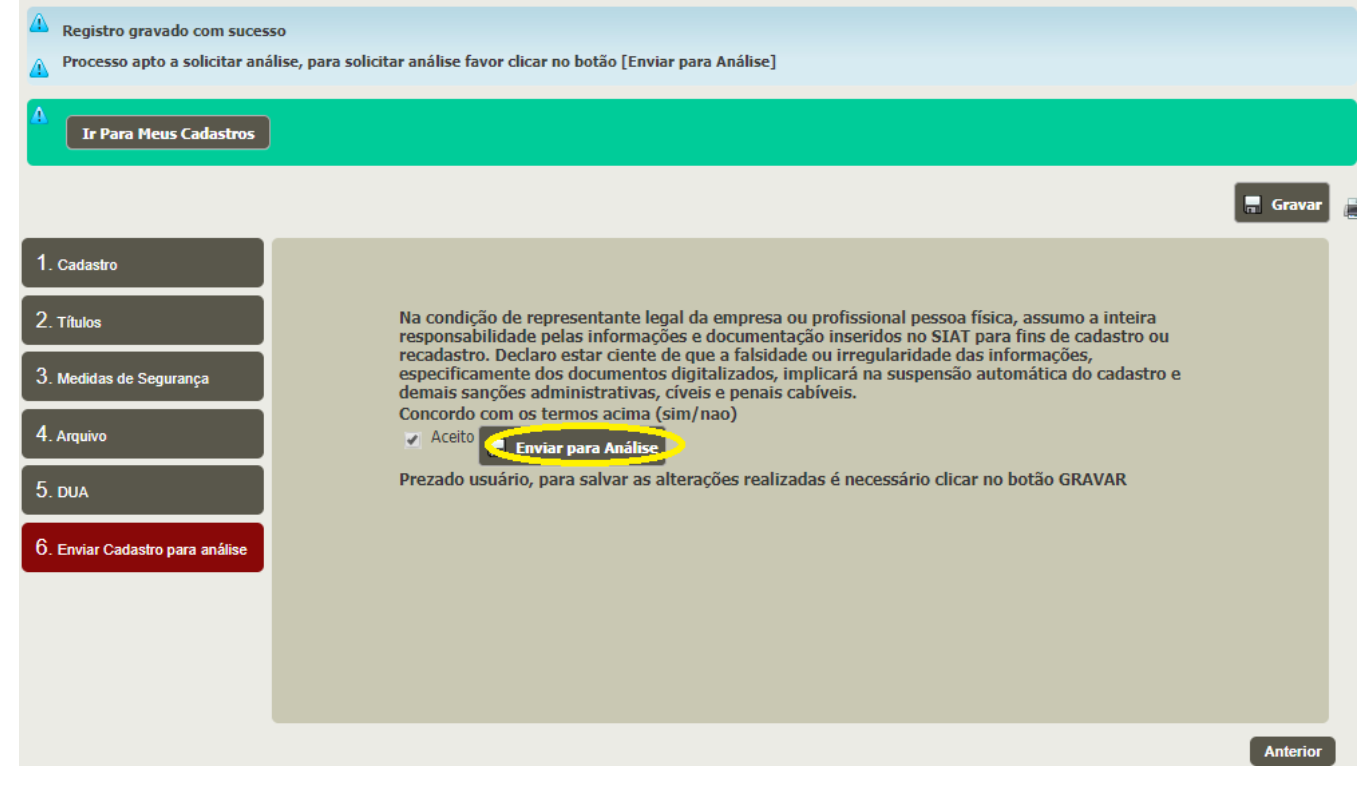

12

Se ficou alguma dúvida sobre esse tutorial ou sobre seu cadastro, no SIAT na aba Cliente/ Fale com a SAT (FAT), envie sua(s) dúvida(s), que você será respondido.

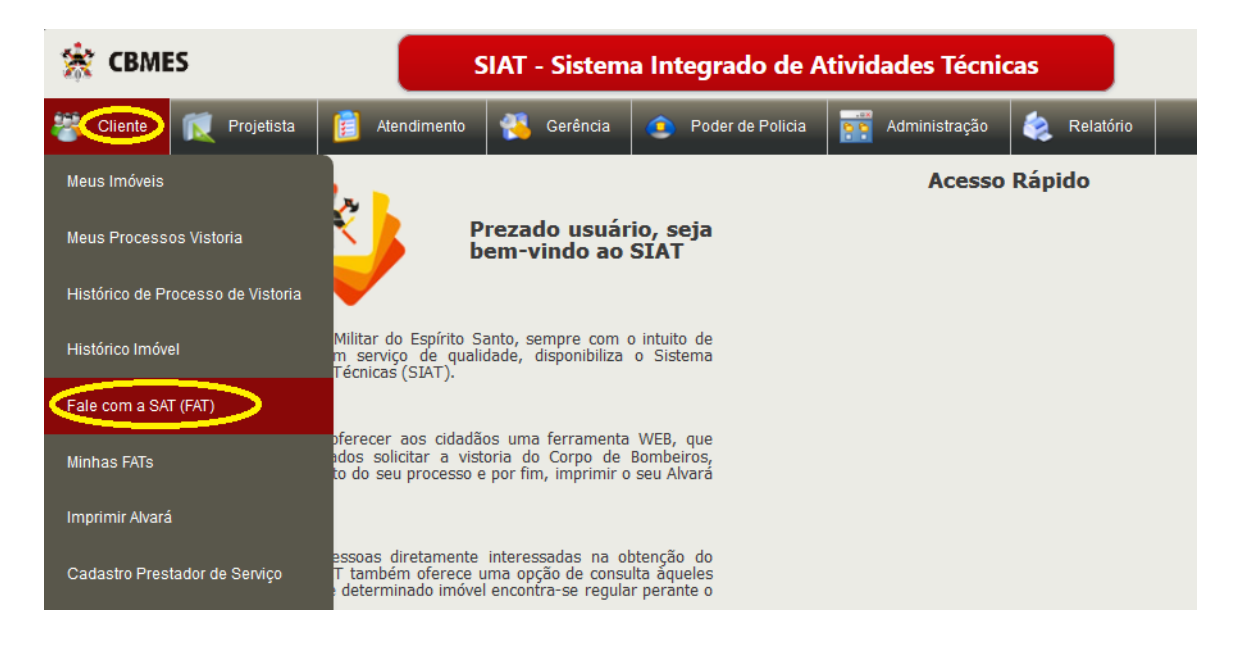

#### **Despacho – conversa Offline com o Cliente**

Caro Cliente, o Corpo de Bombeiros poderá entrar em contato com o Sr (NÃO É ONLINE ESSA CONVERSA) para tirar dúvidas sobre seu cadastros, etc...; podendo anexar arquivos em cada texto ao Despacho e somente quem iniciou a conversa (BM) poderá finalizála; podendo pesquisar as conversas finalizadas (arquivadas). Exemplo abaixo é uma conversa entre um Analista do CBMES e um Projetista (civil), mas poderia ser entre o setor de cadastro e um cliente.

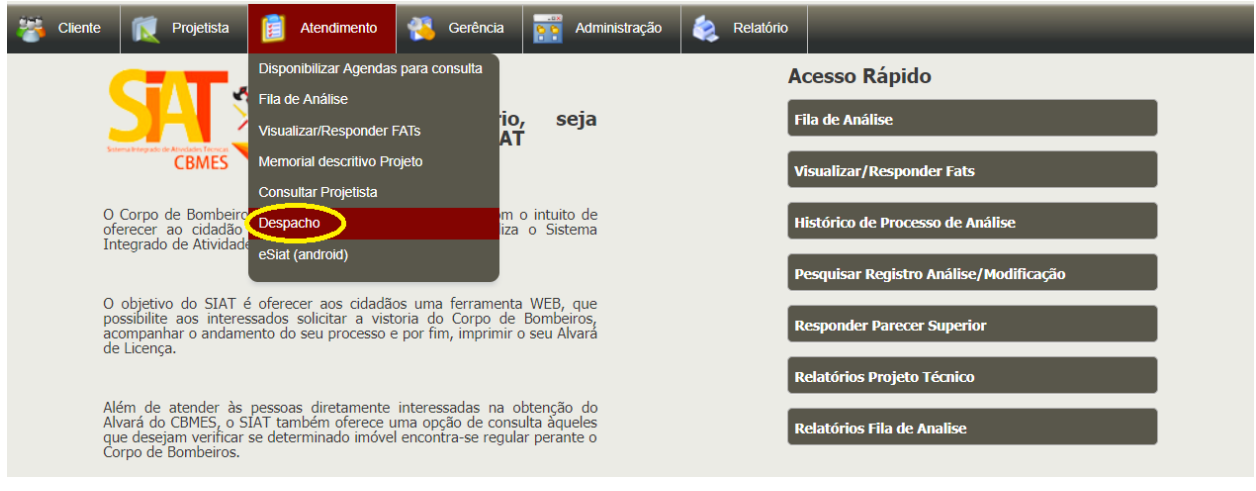

#### 13

Então o Cliente nesse caso o Projetista poderá visualizar e responder a dúvida da Analista

| 🔅 CBMES                                                            |                                  | Despacho                        |                                   | 0 😃                          |
|--------------------------------------------------------------------|----------------------------------|---------------------------------|-----------------------------------|------------------------------|
| <table-of-contents> Cliente <u> </u>Projetista</table-of-contents> | Atendimento 1                    | _                               | _                                 | _                            |
|                                                                    | Consultar Projetista             |                                 |                                   | Limpar Pesquisar             |
|                                                                    | Despacho 2                       |                                 |                                   |                              |
| Despacho                                                           | eSiat (android)                  |                                 |                                   |                              |
|                                                                    | Código: Mo                       | otivo: Tipo Objeto /            | Assunto: RG/Identificador Objeto: |                              |
|                                                                    |                                  | <ul> <li>[Selecione]</li> </ul> |                                   |                              |
|                                                                    | Assunto:                         | Finalizado:                     |                                   |                              |
|                                                                    |                                  | [Selecione]                     |                                   |                              |
|                                                                    | Data Inicio Criação Despacho: Da | ta Fim Criação Despacho:        |                                   |                              |
|                                                                    | Gestor Despacho:                 | Convidado De                    | espacho:                          |                              |
|                                                                    |                                  | e                               | eð                                |                              |
| Data Criação: Motivo                                               | o: Tipo Obj. Assunto             | RG Obj. Assunto                 | Pessoa Iniciou: Pessoa Convidado  | o: Finalizado?               |
|                                                                    |                                  |                                 |                                   |                              |
|                                                                    |                                  |                                 |                                   |                              |
|                                                                    |                                  | 🛯 🛹 🏼 Página 🚺 de 0 🕨 🕨 🔽       | Nent                              | num registro para visualizar |
|                                                                    |                                  |                                 |                                   |                              |

## Abrindo o Despacho

|               | Código:                   |                     | Motivo:          | Tipo Objeto A     [Selecione]    | Assunto: RG/Identi              | icador Objeto:              |             |
|---------------|---------------------------|---------------------|------------------|----------------------------------|---------------------------------|-----------------------------|-------------|
|               | Assunto:                  |                     | _                | Finalizado:<br>[Selecione] ~     |                                 |                             |             |
|               | Data Inicio<br>Gestor Des | Criação Despacho: 1 | Data Fim Criação | Despacho:<br>Convidado De        | espacho:                        | <b>2</b>                    |             |
| )ata Criação: | Motivo:                   | Tipo Obj. Assunto   | RG Obj.          | Assunto                          | Pessoa Iniciou:                 | Pessoa Convidado:           | Finalizado? |
| 6/12/2018     | Dúvidas em Projeto        | Projeto Técnico     | RA 008-001       | Dúvidas sobre o RA RA<br>008-001 | FLAVIA CRUZ PAVANI<br>RODRIGUES | FERNANDO ANTONIO            | Não         |
| 1/12/2018     | Dúvidas em Projeto        | Projeto Técnico     | RA 006-001       | Dúvidas sobre o RA               | FLAVIA CRUZ PAVANI              | FERNANDO ANTONIO            | Não         |
| 1/12/2018     | Dúvidas em Projeto        | Projeto Técnico     | RA 004-001       | Dúvidas sobre o RA<br>004-001    | FLAVIA CRUZ PAVANI<br>RODRIGUES | FERNANDO ANTONIO<br>ALENCAR | Não         |
| 1/12/2010     | Dárádza ara Davista       | Projeto Técnico     | RA 333-001       | Dúvidas sobre o RA RA            | FLAVIA CRUZ PAVANI              | FERNANDO ANTONIO            | Não         |

#### Respondendo

| Despacho                            |                              |                                                                                                    |                                                                                       |                            |
|-------------------------------------|------------------------------|----------------------------------------------------------------------------------------------------|---------------------------------------------------------------------------------------|----------------------------|
|                                     |                              | Código:       M         10       D         Tipo Objeto Assunto: R         Projeto Técnico       RA         Assunto:       Dúvidas sobre o RA 006-001         Gestor Despacho:       FLAVIA CRUZ PAVANI ROD         Convidado Despacho:       FERNANDO ANTONIO ALEP | lotivo:<br>úvidas em Projeto<br>G/Identificador Objeto:<br>.006-001<br>RIGUES<br>NCAR |                            |
| Nova Mensagen<br>Texto:             |                              |                                                                                                    |                                                                                       | Anexar Arquivo:            |
| Não, a área correta é de 26.000 m². |                              |                                                                                                    |                                                                                       | Browse No file selected.   |
|                                     |                              |                                                                                                    | nviar                                                                                 |                            |
| Mensagens                           |                              |                                                                                                    |                                                                                       |                            |
|                                     | Data:<br>21/12/2018 14:53:02 | <b>Pessoa:</b><br>FLAVIA CRUZ PAVANI RODRIG                                                                                                    | Texto:<br>UES Quero saber se a área está correta                                      | Arquivo:                   |
| Sessão/Login ex                     | pira em: <i>30 Minutos</i>   | Hora atual: 14:54:06                                                                                                    | Seja bem-vindo, 52603792768                                                           | - FERNANDO ANTONIO ALENCAR |

Então o analista (ou vistoriador) responderá a conversa iniciada, lembrando que o Analista (Vistoriador) responde ao projetista (cliente) e continua a conversa e/ou **poderá Encerrar a qualquer tempo**, uma vez encerrada a conversa, poderá apenas pesquisar a conversas. Poderão ser abertas novas conversas (**DESPACHO**) pelo **Corpo de Bombeiros** ao cliente para sanar dúvidas, então sempre dê uma olhada se há alguma dúvida sobre sua vistoria e/ou Projeto nesse novo recurso. Tela abaixo é do Bombeiro encerrando a conversa.

| Despacho                          |                                                                                            |
|-----------------------------------|--------------------------------------------------------------------------------------------|
|                                   | 2 Encerrar Conversa                                                                        |
|                                   | Código: Mativo:<br>10 Dúvidas em Projeto                                                   |
|                                   | lipo Objeto Assunto: RG/Identificador Objeto:<br>Projeto Técnico RA 006-001                |
|                                   | Assunto:<br>Dúvidas sobre o RA 006-001<br>Gestor Despacho:<br>FLAVIA CRUZ PAVANI RODRIGUES |
|                                   | Convidado Despacho:<br>FERNANDO ANTONIO ALENCAR                                            |
| Nova Mensagen                     |                                                                                            |
| Texto:                            | Anexar Arquivo:                                                                            |
| Entendido e finalizando a dúvida. | Selecione Nenhum arqui selecionado                                                         |
|                                   | A                                                                                          |
|                                   | 1 Enviar                                                                                   |

### Aqui o histórico da conversa.

| 🔊 Essa conversa foi finalizada pelo Gestor da Conversa.                                                                                                    |                                                                                   |                                                                                                    |                                                                                                    |          |  |
|----------------------------------------------------------------------------------------------------|-----------------------------------------------------------------------------------|----------------------------------------------------------------------------------------------------|----------------------------------------------------------------------------------------------------|----------|--|
|                                                                                                    |                                                                                   |                                                                                                    |                                                                                                    | 📫 Abrir  |  |
| Despacho                                                                                                    |                                                                                   |                                                                                                    |                                                                                                    |          |  |
| Código:     Motivo:       10     Dúvidas em Projeto       Tipo Objeto Assunto:     R6/Identificador Objeto:       Projeto Técnico     RA 006-001       Assunto:     Convidas obre o RA 006-001       Gestor Despacho:     FLAVIA CRUZ PAVANI RODRIGUES       Convidado Despacho:     FERNANDO ANTONIO ALENCAR |                                                                                   |                                                                                                    |                                                                                                    |          |  |
| Mensagens                                                                                                    |                                                                                   |                                                                                                    |                                                                                                    |          |  |
|                                                                                                    | <b>Data:</b><br>21/12/2018 14:53:02<br>21/12/2018 14:54:10<br>21/12/2018 14:57:12 | Pessoa:<br>Flavia Cruz Pavani Rodrigues<br>Fernando Antonio Alencar<br>Flavia Cruz Pavani Rodrigues | <b>Texto:</b><br>Quero saber se a área está correta<br>Não, a área correta é de 26.000 m².<br>Entendido e finalizando a dúvida. | Arquivo: |  |

# Dúvidas com com o Setor de Cadastro

SNC - Telefone: (27) 3194-3677 - Atendimento de 13h às 17h

cat.normascadastro@bombeiros.es.gov.br